## **Show Me How** o App o e R nch Change Req. e

## **TIME AND ATTENDANCE**

## STEP 1

Na iga e o Time Managemen > Time and A ordance > R nch Change Req. e Da hboa d.

| Tinenel Monteneurge | iten 🖮 tepäis — teet – Trivitisegenen        | nin märmanni sessiblikses<br> |
|---------------------|----------------------------------------------|-------------------------------|
|                     | Time and Strendones                          | e anu Aite igange             |
|                     | -Jac Time of the unit                        | Timecard Search               |
|                     | Timecard Search                              | Wha's Alashaduly Que          |
|                     | มาการ เกิดเป็นสมาร์หรือรัฐรายระเพลา เกิดเกิด | 0.3 0.00 (CG 7)0 (CF          |

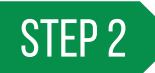

F om the R nch Change Req. e  $\$  Da hboa d, click "Den " o "App o e" be ide a eq. e  $\$  .

To ee, he has of employee, ho o ked, nde  $_{\alpha}$  , perion  $\alpha$ , ide, hei prima y laborallocation, check , lock de Boror ed Employee ,

The em  $lo\_ee_1$  ill be  $no_i$  ed ia email he he he nch a a o ed o denied. A o ed nche ill a coma icall\_a ea on he em  $lo\_ee'$  imeca d.

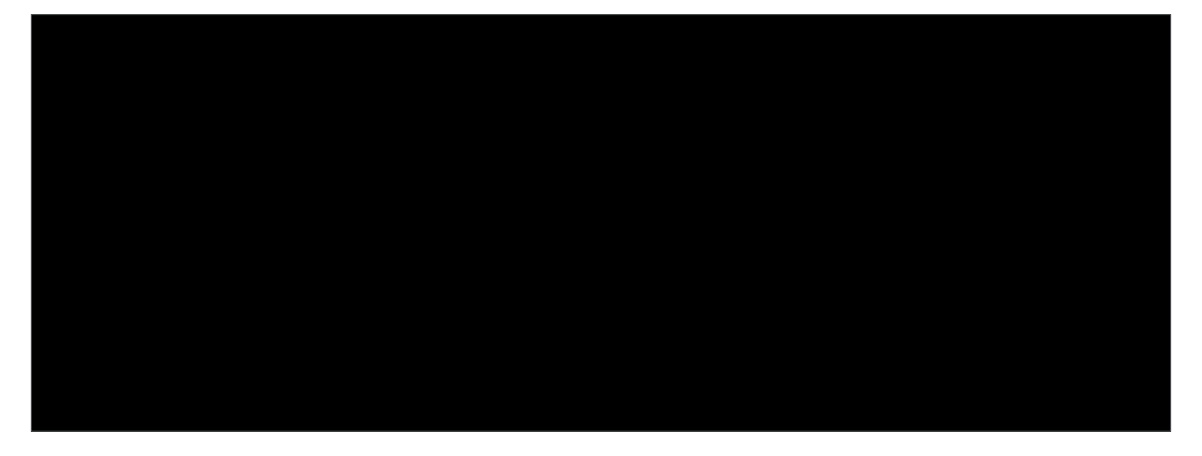

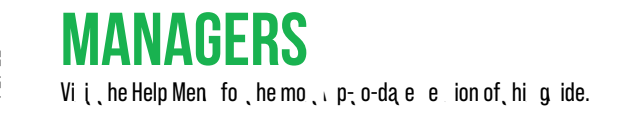

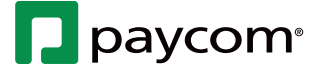